## 学校への欠席・遅刻連絡について

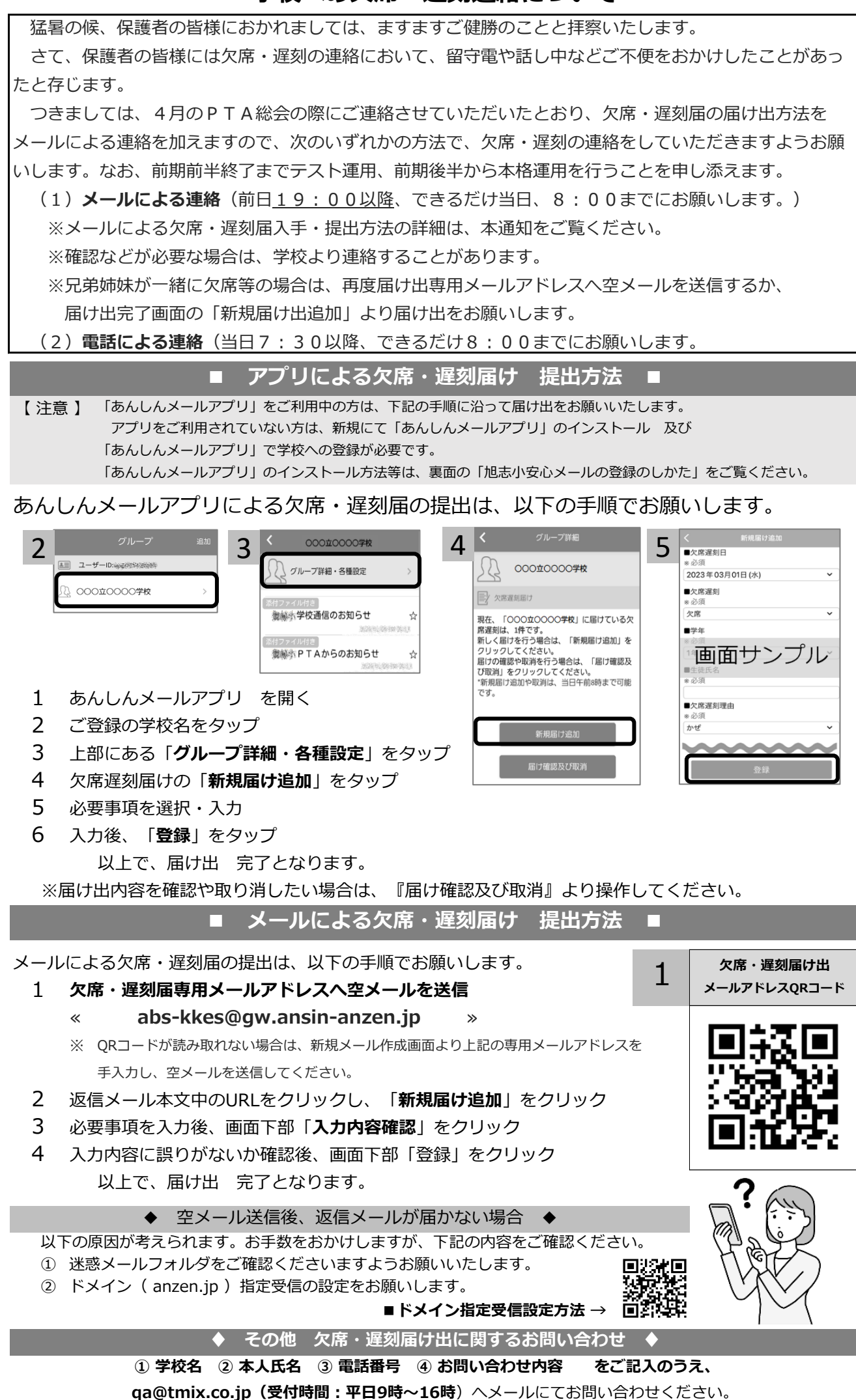